# EC/pH Calibration EC/pH校正

EC & pH值的校正由兩個步驟組成:

- 校正EC/pH轉換器
- EC/pH轉換器& NMC-Pro的相互關係

## 1. Calibration of the EC/pH Monitor Transmitter 校正EC/pH轉換器

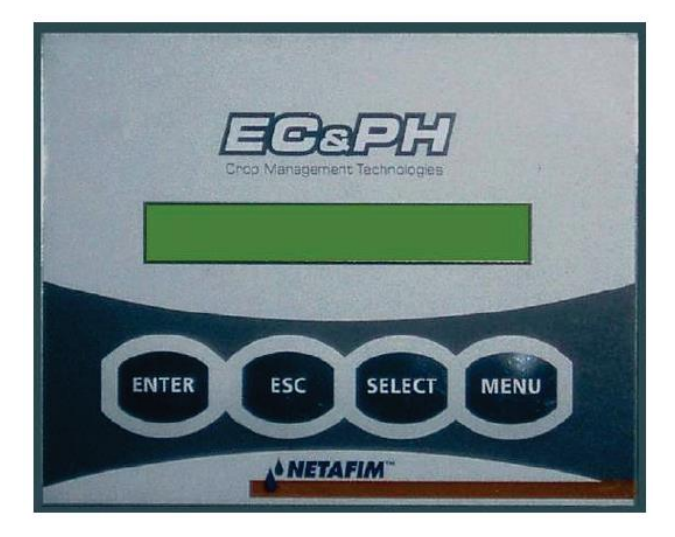

EC & pH 主螢幕

## 1.1 EC Calibration EC 校正

1.1.1 Auto Set EC (EC factory set) 自動設定EC (工廠設定值)

自動設定程序會恢復所有出廠設定。在第一次啟動或更新EC電極時進行

- 1. 按MENU键, 等待設定螢幕出現
- 2. 按SELECT鍵, 直到出現AUTOSET EC後按ENTER鍵, 螢幕上顯示 OK然後恢復一般畫面

注意:執行EC軟體校正前先執行自動校正

### 1.1.2 EC Soft Calibration EC軟體校正

- 1. 按MENU键, 等待校正畫面出現
- 2. 按SELECT鍵直到CALIB EC畫面出現後按ENTER鍵
- 3. 依據標準液種類, 使用選擇鍵選擇EC 1.4或5.0, 按ENTER鍵確認
- 將電極浸入標準液中,等待約10秒,按ENTER鍵,等待數秒讓系統進行 校正
- 5. 系統要求將電極置於EC 0.0, 將電極自標準液中取出然後置於空氣中, 按ENTER鍵
- 6. 若校正程序成功, 螢幕會顯示EC Calibration OK; 若校正失敗, 則會顯示EC Calibration FAIL

#### 1.2 pH Calibration pH校正

- 1.2.1 Auto Set pH (pH factory set) 自動設定pH (工廠設定值)
  - 自動設定程序會恢復所有出廠設定。在第一次啟動或更新pll電極時進行
  - 1. 按MENU键, 等待設定螢幕出現
  - 按SELECT鍵,直到出現AUTOSET pH後按ENTER鍵,螢幕上顯示OK 然後恢復一般畫面
  - 注意:執行pH軟體校正前先執行自動校正

#### 1.2.2 pH Soft Calibration pH軟體校正

- 1. 將pH電極取出然後沖洗, 不要讓電極處於乾燥狀態
- 2. 按MENU键, 等待校正畫面出現
- 3. 按SELECT鍵直到CALIB pH畫面出現後按ENTER鍵
- 當顯示pH 7.0時,將電極浸入pH7.0標準液中,等待約10秒,按ENTER 鍵,等待數秒讓系統進行校正
- 5. 當顯示pH 4.0時,將電極浸入pH4.0標準液中,等待約30秒,按ENTER 鍵,等待數秒讓系統進行校正
- 6. 若校正程序成功, 螢幕會顯示pH Calibration OK; 若校正失敗, 則會顯示pH Calibration FAIL

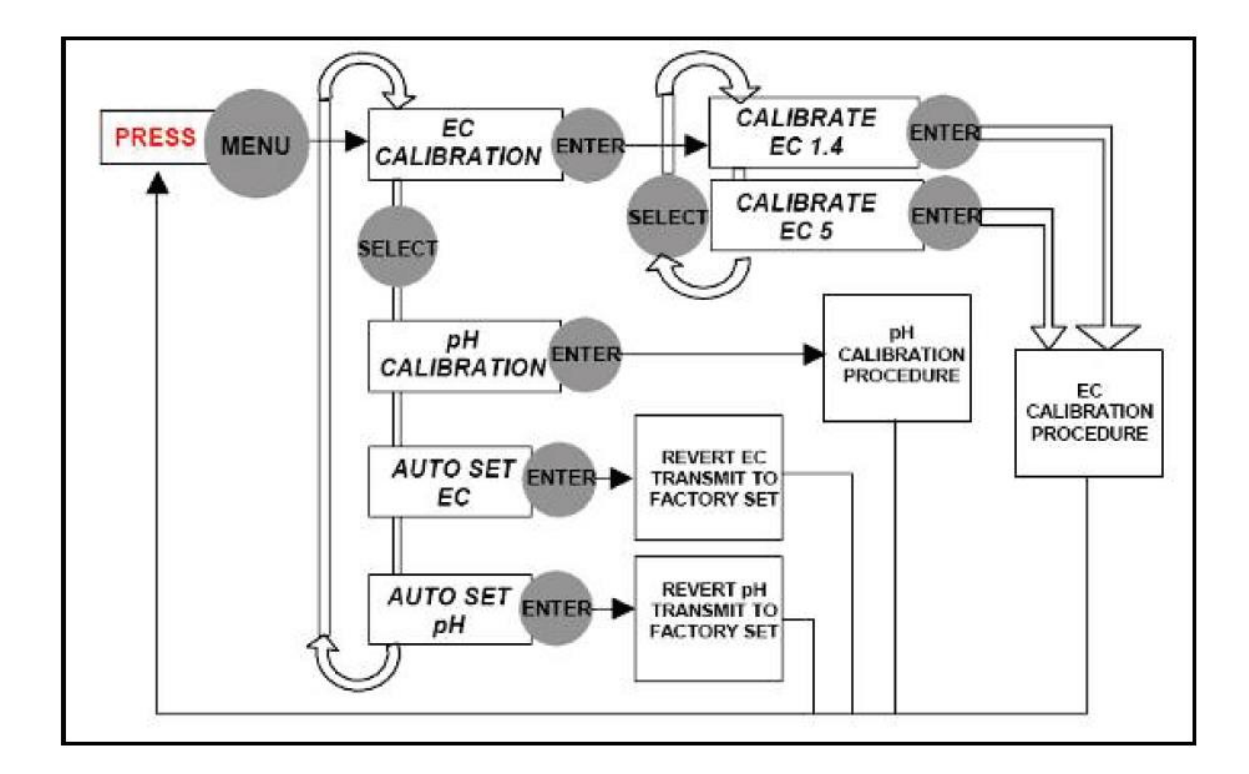

2 EC/pH Transmitter Monitor & NMC-Pro Correlation EC/pH轉換器與NMC-Pro的相互關係

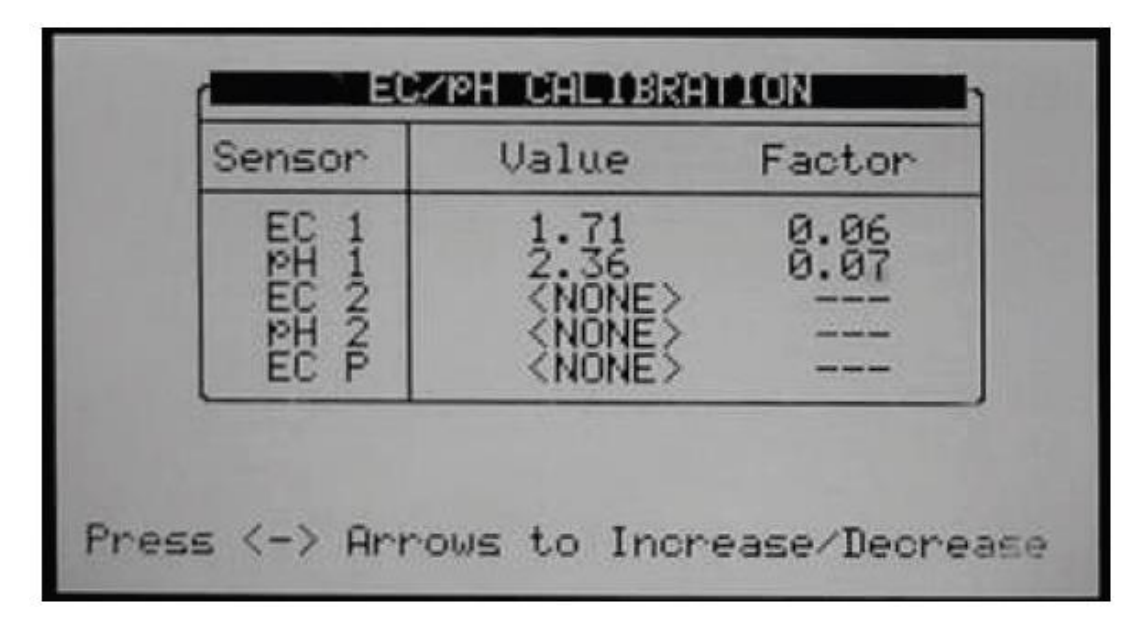

將游標移到相關參數,使用左/右鍵以增/減參數,直到EC/pH轉換器與NMC控制器上的數值相同